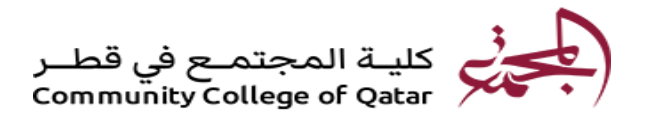

## طريقة حذف المقررات

- الدخول على نظام الخدمة الذاتية (البانر) من خلال الرابط التالي: رابط البانر
  - 2. الضغط على (Student Registration)، ثم على قائمة (Registration).

| Browse CCQ                                                                                                | Online Academic Student Inforn                                                                 |
|----------------------------------------------------------------------------------------------------|------------------------------------------------------------------------------------------------|
| Welcome, TEST TEST, to  Home > Student Registrations  Personal Information Faculty Services  Registration | CCQ Online Academic Information System           Student Registrations         Student Records |

3. الضغط على (Register for Classes) في الصفحة الرئيسية للتسجيل واختيار الفصل الدراسي.

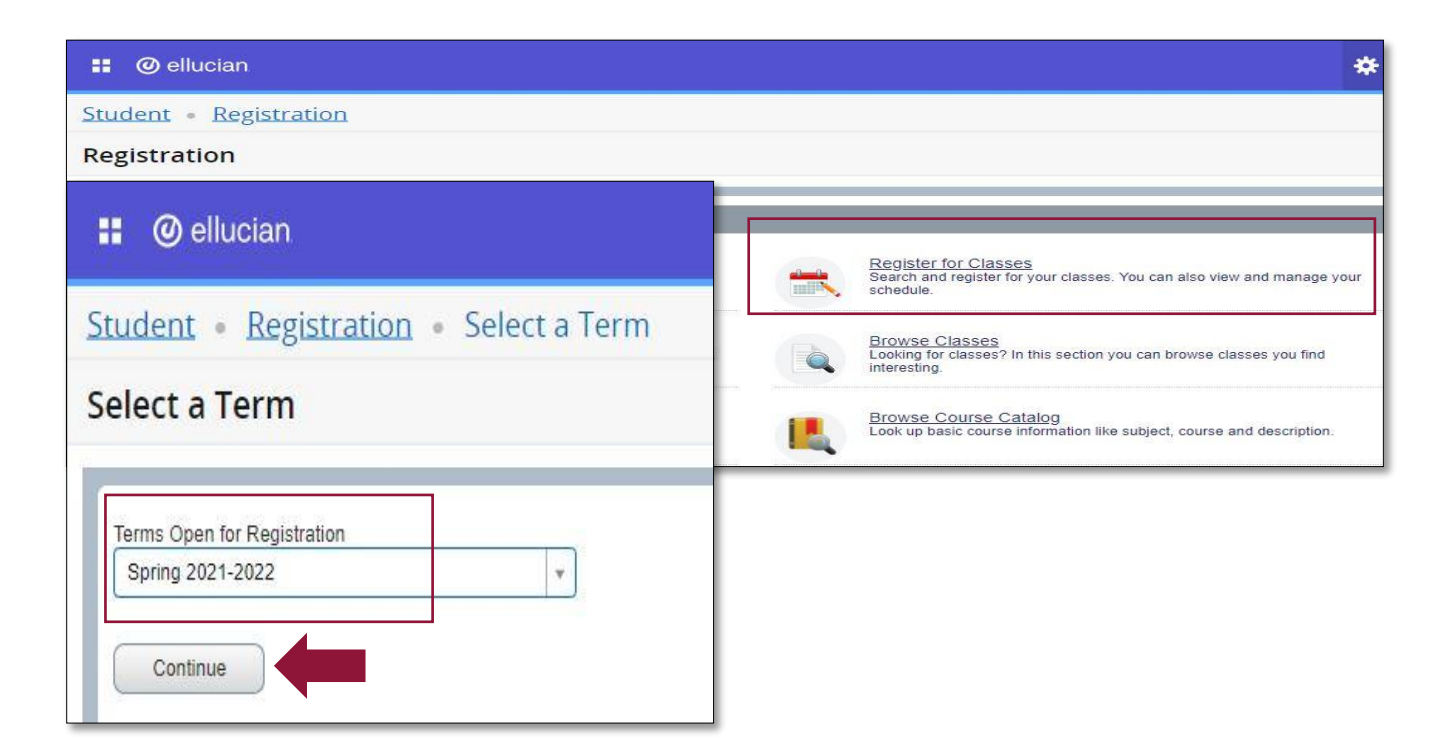

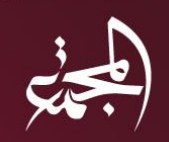

إدارة القبـول والتسجيــل Admission & Registration Dept.

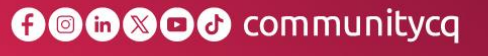

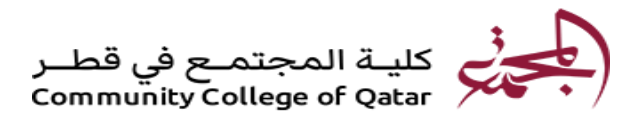

4. الضغط على السهم في خانة (Action) واختيار (DROP) ثم الضغط على (Submit) لإتمام عملية الانسحاب من المقرر.

| 🛿 🕘 ellucian                                  |                               |            |                                                  |              |         |         |                           |                                         |     |                                         |                                          |                                             |             |                      |                      |                      | * 🗵    | TEST11 | BANNER1  |
|-----------------------------------------------|-------------------------------|------------|--------------------------------------------------|--------------|---------|---------|---------------------------|-----------------------------------------|-----|-----------------------------------------|------------------------------------------|---------------------------------------------|-------------|----------------------|----------------------|----------------------|--------|--------|----------|
| tudent - Regi                                 | stration - Se                 | lect a T   | erm -                                            | Regis        | ter for | Classes |                           |                                         |     |                                         |                                          |                                             |             |                      |                      |                      |        |        |          |
| egister for Cla                               | sses                          |            |                                                  |              |         |         |                           |                                         |     |                                         |                                          |                                             |             |                      |                      |                      |        |        |          |
| Find Classes Enter                            | CRNs Schedule a               | nd Options |                                                  |              |         |         |                           |                                         |     | _                                       |                                          |                                             |             |                      |                      |                      |        |        |          |
| Search Results - 12<br>Term: Spring 2021-2022 | Classes<br>Subject: History C | ourse Num  | ber: 1305                                        |              |         |         |                           |                                         |     |                                         |                                          |                                             |             |                      |                      |                      |        | Sear   | ch Again |
| Title                                         | Subject Descript              | CourseN    | PN/ Section Hours CRN CRN Instructor Meeting Tim |              |         |         |                           |                                         | nes | Camp                                    |                                          | Status                                      |             | Attribute            | <b>\$</b> .          |                      |        |        |          |
| History of Qatar<br>Lecture                   | History                       | 1305       | 0                                                | 3            | 21562   | Sprin   | S M T V                   |                                         |     | TI                                      | F S 04:00 PM - 05:20 PM Type:            | Lusai                                       | Vaitlist se |                      | History Requirements |                      | (Add.) |        |          |
| History of Qatar<br>Lecture                   | History                       | 1305       | 11                                               | 3            | 21033   | Sprin   | ALKHAZREIJI, FARO         |                                         |     | S M T W T F S 09:30 AM - 10:50 AM Type: |                                          | Lusai                                       | Vaitlist se |                      | History Requirements | History Requirements |        | Add    |          |
| History of Qatar<br>Lecture                   | History                       | 1305       | 13                                               | 3            | 21035   | Sprin   | <u>Alejli, Omar</u> (Prir | s M T W T F S 05:30 PM - 06:50 PM Type: |     | Lusai                                   | FULL History Requirements                |                                             | k.          |                      | Add                  |                      |        |        |          |
| History of Qatar<br>Lecture                   | History                       | 1305       | 18                                               | 3            | 21036   | Sprin   | Alhemaidi, Ghanim (P      |                                         |     | Τ                                       | F S 05:30 PM - 06:60 PM Type:            | Type: Lusai Seats remain.<br>Waitlist seats |             | History Requirements |                      | Add                  |        | -      |          |
|                                               |                               |            |                                                  |              |         |         |                           |                                         |     |                                         |                                          |                                             |             |                      |                      |                      |        |        |          |
| Schedule ## Sche                              | dule Details                  |            |                                                  |              |         |         |                           |                                         |     | 1                                       | Summary                                  |                                             |             |                      | - 71                 |                      |        | _      |          |
| Sunday                                        | Monday                        | Tuesday    | W                                                | /ednesday    | Thur    | sday    | Friday                    | Saturday                                |     |                                         | Title D                                  | etails                                      | He          | urs CRN              | Schedule Type        | Status               | Action | 2      |          |
| 6am                                           |                               |            |                                                  |              |         |         |                           |                                         | •   | ٠.                                      | History of Qatar HI:                     | ST 1305, 0                                  | 0           | 21562                | Lecture              | Waitlisted           | None   |        | *        |
| 7am                                           |                               |            |                                                  |              |         |         |                           |                                         |     | -                                       | Arabic 1-test 1 AF                       | RAB 1301, 0                                 | 3           | 21559                | Lecture              | Registered           | DROP   |        | *        |
| 8am                                           | Anabic 1-Inst 1               |            | <u> Ara</u>                                      | bic 1-test 1 |         |         |                           |                                         |     |                                         |                                          |                                             |             |                      |                      |                      | DRO    |        |          |
| 9am                                           |                               |            |                                                  |              |         |         |                           |                                         |     | 1                                       |                                          |                                             |             |                      |                      |                      |        |        |          |
| 10am                                          |                               |            |                                                  |              |         |         |                           |                                         | -   |                                         | Total Hours   Registered: 3   Billing: 0 | CEU: 0   MI                                 | n: 0   Max: | 16                   |                      |                      |        |        |          |
| Panels +                                      |                               |            |                                                  |              |         |         |                           |                                         |     |                                         |                                          |                                             |             |                      |                      |                      |        | 1      | Submit   |

 سيتم تغيير حالة المقرر الى (Deleted)، وفي حال لم تتم عملية الحذف بنجاح يرجى النظر إلى الرسالة الموضحة في أعلى الشاشة لمعرفة سبب عدم حذف الشعبة.

| 📰 🎯 ellucian                                     |                                                                                                    |            |           |                           |          |         |                          |              |                                         |                                             |                                               |                      |                      | 🏶 🗵 TES | T11, BANNER12 |  |
|--------------------------------------------------|----------------------------------------------------------------------------------------------------|------------|-----------|---------------------------|----------|---------|--------------------------|--------------|-----------------------------------------|---------------------------------------------|-----------------------------------------------|----------------------|----------------------|---------|---------------|--|
| <u>Student</u> • <u>Regis</u> i                  | tration • Se                                                                                                    | elect a T  | erm       | <ul> <li>Regis</li> </ul> | ster for | Classes | i.                       |              |                                         |                                             |                                               |                      |                      |         |               |  |
| Register for Clas                                | ses                                                                                                    |            |           |                           |          |         |                          |              |                                         |                                             |                                               |                      |                      |         |               |  |
| Find Classes Enter CR                            | RNs Schedule a                                                                                                    | nd Options |           |                           |          |         |                          |              |                                         |                                             |                                               |                      |                      |         |               |  |
| Search Results — 12 CI<br>Term: Spring 2021-2022 | asses<br>Subject: History C                                                                                                    | ourse Num  | ber: 1305 |                           |          |         |                          |              |                                         |                                             |                                               |                      |                      |         | Search Again  |  |
| Title                                            | Title <sup>©</sup> Subject Descript Course <sup>®</sup> N Section <sup>®</sup> Hours CRN <sup>©</sup> Term <sup>©</sup> Instructor Meeting Tit |            |           |                           |          |         |                          | Meeting Time | is 1                                    | Campus                                      | Status                                        | Attribute            |                      |         | <b>\$</b> .   |  |
| History of Qatar<br>Lecture                      | History                                                                                                    | 1305       | o         | 3                         | 21582    | Sprin   |                          | SMTW         | M T W T F S 04:00 PM - 05:20 PM Type:   |                                             | <b>O</b> FULL<br>V Waitlist se.               | History Requirements | History Requirements |         | )             |  |
| History of Qatar<br>Lecture                      | History                                                                                                    | 1305       | 11        | 3                         | 21033    | Sprin   | ALKHAZREIJI,             | FARO SMTW    | S M T W T F S 09:30 AM - 10:50 AM Type: |                                             | <b>O</b> FULL<br>▼ Waitlist se.               | History Requirements |                      | Add     | )             |  |
| History of Qatar<br>Lecture                      | History                                                                                                    | 1305       | 13        | 3                         | 21035    | Sprin   | <u>Alejli, Omar</u> (Pri | imary) SMTW  | S M T W T F S 05:30 PM - 08:50 PM Type: |                                             | FULL     History Requirements     Waitlist se |                      |                      | Add     | Add           |  |
| History of Qatar<br>Lecture                      | History                                                                                                    | 1305       | 18        | 3                         | 21036    | Sprin   | Alhemaidi, Ghar          | nim (P SMTW) | F S 05:30 PM - 06:50 PM T               | Type: Lusai Seats remain.<br>Waitlist seats |                                               | History Requirements |                      | Add     | ) _           |  |
|                                                  |                                                                                                    |            |           |                           |          |         |                          |              | •                                       |                                             |                                               |                      |                      |         |               |  |
| Schedule                                         | ile Details                                                                                                    |            |           |                           |          |         |                          |              | E Summary                               |                                             |                                               |                      | 1                    |         |               |  |
| Sunday                                           | Monday                                                                                                    | Tuesday    | v         | Vednesday                 | Thu      | rsday   | Friday                   | Saturday     | Title                                   | Details                                     | Hours CR                                      | N Schedule Type      | Status               | Action  | 3             |  |
| 6am                                              |                                                                                                    |            |           |                           |          |         |                          | -            | History of Qatar                        | HIST 1305, 0                                | 0 215                                         | 2 Lecture            | Waitlisted           | None    | -             |  |
| 7am                                              |                                                                                                    |            |           |                           |          |         |                          |              | Arabic 1-test 1                         | ARAB 1301, 0                                | 0 215                                         | 9 Lecture            | Deleted              | None    | *             |  |
| Sam                                              |                                                                                                    |            |           |                           |          |         |                          |              | •                                       |                                             |                                               |                      |                      |         |               |  |
| 9am                                              |                                                                                                    |            |           |                           |          |         |                          |              |                                         |                                             |                                               |                      |                      |         |               |  |
| 10am                                             |                                                                                                    |            |           |                           |          |         |                          |              | Total Hours   Registered: 0   Bill      | ing: 0   CEU: 0   Mi                        | n: 0   Max: 16                                |                      |                      |         |               |  |
| Panels •                                         |                                                                                                    |            |           |                           |          |         |                          |              |                                         |                                             |                                               |                      |                      |         | Submit        |  |

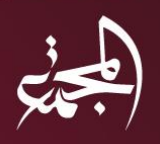

إدارة القبـول والتسجيــل Admission & Registration Dept.